Общество с ограниченной ответственностью "1С-Медицина-Регион" Контракт №31/24 от 27.04.2024 года Рабочая документация

### Информационная система управления ресурсами медицинских организаций Тюменской области

# ЭТАП 4

### Развитие Системы по дополнительным заданиям Заказчика

Для требований на изменение Системы № МИС-Р-1453

# ПОЛЬЗОВАТЕЛЬСКАЯ ИНСТРУКЦИЯ

Задача: Доработка ШМД «Отражение факта выставления прививки», «Отражения факта выставления пробы на туберкулез» и формы «Ввод данных по прививке» с учетом категории вакцинированного и способа оплаты

На 7 листах

Контракт № 31/24 от 27.04.2024 года на выполнение работ по развитию (модернизации) Государственной информационной системы управления ресурсами медицинских организаций Тюменской области. Этап № 4.Развитие Системы по дополнительным заданиям Заказчика

#### 1 Основание разработки инструкции

Данная инструкция разработана для Информационной системы управления ресурсами медицинских организаций Тюменской области, в части задания на доработку системы № МИС-P-1453, Наименование: Доработка ШМД «Отражение факта выставления прививки», «Отражения факта выставления пробы на туберкулез» и формы «Ввод данных по прививке» с учетом категории вакцинированного и способа оплаты.

Основанием для разработки данного документа является Контракт № 31/24 от 27.04.2024 года на выполнение работ по развитию (модернизации) Государственной информационной системы управления ресурсами медицинских организаций Тюменской области, а именно: раздел Технического задания (приложение № 1 к Контракту) Этап № 4. Развитие Системы по дополнительным заданиям Заказчика.

#### 2 Пользовательская инструкция

#### Форма «Ввод данных по прививке»

В подсистеме «Контроль исполнения» - «АРМ врача Поликлиника» - «Поиск пациента» находим и добавляем пациента на прием и заходим в «Иммунопрофилактику пациента» (рис. 1).

| Иммунопрофилактика :                    |                    |                 |                   |                  |                  | :          | o ×   |
|-----------------------------------------|--------------------|-----------------|-------------------|------------------|------------------|------------|-------|
| Записать                                | Открыть календар   | њ 🔲 Обног       | вить данные из це | нтральной базы   | 🖶 Печать 👻       |            | Еще - |
| Врач: Тестов Тест Тестович              | · · ·              | Только выполние | зные:             |                  |                  |            |       |
|                                         |                    |                 |                   |                  |                  |            |       |
|                                         |                    |                 |                   |                  |                  |            |       |
| 🕒 😢 🖫 🔒 Цаназначить Ве                  | ести реакцию От    | мена назначения | Указать вид и     | и номер прививки | Архив            |            |       |
| Прививка                                | Вид прививки, Ном_ | План. дата      | Факт. дата        | Явка             | Медицинское раб_ | Статус     | -     |
| Профилактика гепатита В                 | Вакцинация, 1      | 19.01.1997      |                   |                  |                  |            |       |
| Профилактика туберкулеза                | Вакцинация, 1      | 21.01.1997      |                   |                  |                  |            |       |
| Профилактика гепатита В                 | Вакцинация, 2      | 18.02.1997      |                   |                  |                  |            |       |
| Профилактика пневмококковой инфекции    | Вакцинация, 1      | 18.03.1997      |                   |                  |                  |            |       |
| Профилактика и лечение дифтерии-столбн_ | Вакцинация, 1      | 18.04.1997      |                   |                  |                  |            |       |
| Профилактика полиомиелита               | Вакцинация, 1      | 18.04.1997      |                   |                  |                  |            |       |
| Профилактика и лечение дифтерии-столбн  | Вакцинация, 2      | 02.06.1997      |                   |                  |                  |            |       |
| Профилактика пневмококковой инфекции    | Вакцинация, 2      | 02.06.1997      |                   |                  |                  |            |       |
| Профилактика полиомиелита               | Вакцинация, 2      | 02.06.1997      |                   |                  |                  |            |       |
| Профилактика гепатита В                 | Вакцинация, З      | 18 07.1997      |                   |                  |                  |            |       |
| Профилактика и лечение дифтерии-столбн  | Вакцинация, З      | 18.07.1997      |                   |                  |                  |            |       |
| Профилактика полиомиелита               | Вакцинация, З      | 18.07.1997      |                   |                  |                  |            |       |
| Профилактика кори-эпидемического парот  | Вакцинация, 1      | 18.01.1998      |                   |                  |                  |            |       |
| Профилактика краснухи                   | Вакцинация, 1      | 18.01.1998      |                   |                  |                  |            |       |
| Профилактика пневмококковой инфекции    | Ревакцинация, 1    | 18.04.1998      |                   |                  |                  |            |       |
| Профилактика и лечение дифтерии-столбн  | Ревакцинация, 1    | 18.07.1998      |                   |                  |                  |            |       |
| Профилактика полиомиелита               | Ревакцинация, 1    | 18.07.1998      |                   |                  |                  |            |       |
| Профилактика полиомиелита               | Ревакцинация, 2    | 18.09.1998      |                   |                  |                  |            |       |
| Профилактика гриппа                     | Вакцинация, 1      | 18.01.2003      |                   |                  |                  |            |       |
| Профилактика и лечение дифтерии-столбн  | Ревакцинация. 2    | 18 01 2003      |                   |                  |                  |            | •     |
| • • • • • • • • • • • • • • • • • • •   |                    |                 |                   |                  |                  |            | •     |
| Медотводы Отказы                        |                    |                 |                   |                  |                  |            |       |
| Добавить Пересчитать плановые даты      | Направить 👻 Пе     | ечать медотвод  |                   |                  |                  | EL         | це 🕶  |
| Дата назначения Дата с Дата по          | рививки            | и Д             | иагноз            | Врач             | Специальность    | МО назначе | ения  |
| <                                       |                    |                 |                   |                  |                  |            | • •   |

Рис. 1 «Иммунопрофилактика пациента»

Выбираем прививку и нажимаем «Ввести реакцию». Открылась форма «Ввод данных по прививке» (рис. 2). Заполняем обязательные поля. В форме были добавлены новые поля «Категории вакцинированного» и «Способ оплаты». Данные поля имеют возможность выбора только одного элемента и для заполнения необязательны. После этого нажимаем «Записать».

| ☆ Ввод данных              | по приви   | вке                | C | Ŗ |       |      | $\times$ |
|----------------------------|------------|--------------------|---|---|-------|------|----------|
| Записать и закрыть         | Записать   | Смена соц. статуса |   | Г | ражда | нств | 0        |
| Номенклатура:              | Профилакти | ка гриппа          |   |   |       | •    | e        |
| Вид прививки:              | Вакцинация |                    |   |   |       | Ŧ    | ₽        |
| Порядковый номер:          |            | 13                 |   |   |       |      |          |
| План дата:                 | 06.11.2024 | Ĩ                  |   |   |       |      |          |
| Факт дата:                 |            |                    |   |   |       |      |          |
| Повторная явка:            |            | Ĩ                  |   |   |       |      |          |
| Категории вакцинированного | :          |                    |   |   |       | •    | Ŀ        |
| Способ оплаты:             |            |                    |   |   |       | *    | ₽        |
| Препарат:                  |            |                    |   |   |       | • [  | 2        |
| Препарат по Минздраву:     |            |                    |   |   |       | • [  |          |
| GTIN:                      |            |                    |   |   |       |      |          |
| Номер партии:              |            |                    |   |   |       |      |          |
| Серия вакцины (SN):        |            |                    |   |   |       |      |          |
| Серия номенклатуры:        |            |                    |   |   |       |      | Ŀ        |
| Доза:                      |            |                    |   |   |       |      |          |
| Доза (комментарий):        |            |                    |   |   |       |      |          |

2. Форма «Ввод данных о прививке»

ШМД «Отражение факта выставления прививки» и «Отражение факта выставления пробы на туберкулез»

В подсистеме «Контроль исполнения» - «АРМ врача Поликлиника» - «Поиск пациента» находим и добавляем пациента на прием и заходим в «Иммунопрофилактику пациента», выбираем проф.прививку и нажимаем «Назначить». Выбираем рабочее место, вакцину и нажимаем «Готово» (рис. 3).

| Иммунопрофилактика : Тест Тест Ре                 | ебенок                |                       |                     |                   |              | : • ×    |
|---------------------------------------------------|-----------------------|-----------------------|---------------------|-------------------|--------------|----------|
| 🔚 Записать 🛛 🏥 Сформировать календарь Открыть     | календарь 🔛           | Обновить данные и:    | з центральной базы  | 🖶 Печать 👻        |              | Еще 🕶    |
| Врач: Самниашвили Михаил Давидович                | - С Только вы         | полнненые: 🗌          |                     |                   |              |          |
| Проф. прививки Туберкулезные пробы Осложнения п   | осле вакцинации       |                       |                     |                   |              |          |
|                                                   |                       |                       |                     |                   |              |          |
|                                                   |                       | УКАЗАТЬ В             | лд и номер прививки | 1                 |              |          |
| Прививка                                          |                       | Вид пр                | ививки, _ План. дат | а Факт. дата      | а Явка       | A        |
| Профилактика гепатита В                           |                       | Вакцин                | ация, 1 02.08.198   | 9                 |              |          |
| Профилактика гепатита В                           |                       | Вакцин                | ация, 2 01.09.198   | 9                 |              |          |
| Профилактика пневмококковой инфекции              |                       |                       | 1 01 10 100         | e                 |              |          |
| Профилактика и лечение дифтерии-столбняка-коклюша | ☆ Выберит             | е рабочее м           | есто: Новы          | й АРМВр           | ∂ : □        | $\times$ |
| Профилактика полиомиелита                         |                       |                       |                     |                   |              |          |
| Профилактика и лечение дифтерии-столбняка-коклюша | Готово                |                       |                     |                   |              |          |
| Профилактика пневмококковой инфекции              |                       |                       |                     |                   |              |          |
| Профилактика полиомиелита                         | Прививочный ка        | бинет №219            |                     |                   |              |          |
| Профилактика гепатита В                           | Прививоциный ка       | бинет №234 (лля і     |                     |                   |              |          |
| Профилактика и лечение дифтерии-столбняка-коклюша | прививочный ка        | ойног н-254 (для і    | аправления на п     | ривноку в заказеј |              |          |
| Профилактика полиомиелита                         | 217                   |                       |                     |                   |              |          |
| Профилактика кори-эпидемического паротита         |                       | Suura No244 (Maur     |                     |                   |              |          |
| Профилактика краснухи                             | прививочный ка        | onhei iv≊z4 i (iviahi | у, БЦ/К) при нап    | равлении врачом і | N3 34Kd3d    |          |
| Профилактика пневмококковой инфекции              | Процедурный ка        | бинет №225 (для       | направления в за    | казе)             |              |          |
| Профилактика и лечение дифтерии-столбняка-коклюша |                       |                       |                     |                   |              |          |
| Профилактика полиомиелита                         | Пост отделения        | новорожденных         |                     |                   |              |          |
| Профилактика полиомиелита                         | Ординаторская         | отделения новоро      | кденных             |                   |              |          |
| Профилактика гриппа                               |                       |                       |                     |                   |              |          |
| Профилактика и лечение дифтерии-столбняка         |                       |                       |                     |                   |              |          |
| Профилактика кори-эпидемического паротита         |                       |                       |                     |                   |              | <b>•</b> |
|                                                   | Вакцина приоб         | бретена пациентом     | I                   |                   |              |          |
| Медотводы Отказы                                  | Вакцина: БИОЛЕ        | К Туберкулин ППД      | 1-Л                 |                   | - C          |          |
| Добавить Пересчитать плановые даты Направи        | ть 👻 🛛 і іечать медот | вод                   |                     |                   |              | ∟ще т    |
| Дата назначения Дата с Дата по                    | Прививки              | Диагноз               | Врач                | Специальность     | МО назначени | я        |
|                                                   |                       |                       |                     |                   |              |          |
|                                                   |                       |                       |                     |                   |              |          |
|                                                   |                       |                       |                     |                   |              |          |
|                                                   |                       |                       |                     |                   |              |          |
|                                                   |                       |                       |                     |                   |              |          |
|                                                   |                       |                       |                     |                   |              | •        |
|                                                   |                       |                       |                     |                   |              |          |

Рис. 3 Назначение прививки

После того, как прививка назначена, переходим в подсистему «Контроль исполнения» - «Сменное задание» выбираем назначенную прививку и нажимаем «Формирование медицинского документа» (рис. 4).

| Кабинет:                  | • × Период с: 28.11.2024                      | 🗂 no: 28.11.2024 🗐 🚺 🔍                  | 🔹 👼 Открыть результат заказа РРИС 🏼 秦       | 20 🗷 🗟           | 🗎 Печать 🔹 🗄        | 🔱 Отменить 🔢 🌡 | 6           | Еще -                  |
|---------------------------|-----------------------------------------------|-----------------------------------------|---------------------------------------------|------------------|---------------------|----------------|-------------|------------------------|
| Статус услуги: 🗌 В списке | <ul> <li>Назначена; Заказана; На в</li> </ul> | зыполнение; Выполняется; Выполнена част | тично; Выполнена; Отменеі × Номенклатура: 🗌 | В списке         | •                   |                |             | ×                      |
| Пациент:                  |                                               |                                         | *                                           |                  |                     |                |             |                        |
| Медицинская карта         | Пациент Возраст                               | Артикул услуги                          | Номенклатура                                | Вакцина          | Дата выполнения     |                | Исполнитель | Арт. МЭ услуги         |
| Ист. фин.                 | Комментарий к мед карте                       | Номер пробы Да                          | та и время забора Вид прививки, номер       |                  | Статус услуги       |                |             | Номенклатура МЭ услуги |
| Соглашение                | Комментарий к услуге                          | Отделение                               |                                             |                  | Кабинет             | Участок        |             | Статус                 |
| 20193028683 or 16.08.18,  | Тест Тест Ребенок                             | 5, лет 33.1.6                           | Профилактика гепатита В                     | БИОЛЕК           | 28.11.2024 15:53:29 |                |             |                        |
| OMC                       |                                               |                                         | Вакцинация, 2                               | Туберкулин ППД-Л | На выполнение       |                |             |                        |
| "СТРАХОВАЯ КОМПАНИ        |                                               | Хирургическое отделение (обще           | e)                                          |                  |                     |                |             |                        |
|                           |                                               |                                         |                                             |                  |                     |                |             |                        |
| Turana                    |                                               |                                         |                                             |                  |                     |                |             | X A V X                |
| Текущие непришедшие       |                                               |                                         |                                             |                  |                     |                |             |                        |
| С Обновить                |                                               |                                         |                                             |                  |                     |                |             | Х Q т Еще т            |
| С † Дата назначения       | Пациент                                       | Дата рождения                           | Лечащий врач                                | Номенклатура     |                     | Остало         | СЬ          |                        |
|                           |                                               |                                         |                                             |                  |                     |                |             |                        |

Рис. 4 «Формирование медицинского документа» у прививки

Открылась ШМД «Отражение факта выставления прививки» (рис. 5). Заполняем обязательные поля. В форме были добавлены новые поля «Категории вакцинированного» и

«Способ оплаты». Данные поля имеют возможность выбора только одного элемента и для заполнения необязательны. После этого нажимаем «Документ готов» - «Подписать» и открывается печатная форма (рис. 6).

| Отражение факта в              | ыставления прі         | ИВИВКИ      |             |            |            |                |               |                   |                     |
|--------------------------------|------------------------|-------------|-------------|------------|------------|----------------|---------------|-------------------|---------------------|
| Записать и закрыть             | 🚫 Документ готов       | Выбрать ШМД | Клиничес    | кие реко   | мендации   | Изменить ал    | плергоанамнез | Очистить все поля | Создать на основани |
| Пациент:                       | Тест Тест Ребенок      |             |             |            | Номер карт | ы: 20193028683 | 3             |                   |                     |
| Дата прививки:                 | 03.12.2024 15:31       | <b></b>     |             |            |            |                |               |                   |                     |
| Прививка:                      | Профилактика гепатита  | В           |             | Ŀ          |            |                |               |                   |                     |
| Вид прививки:                  | Вакцинация             |             |             | Ŀ          | , номер:   | 2              |               |                   |                     |
| МО, выполнившая прививку:      | ГБУЗ ТО "ОБ № 3"       |             |             | - C        |            |                |               |                   |                     |
| Отделение:                     | Терапевтическое отделе | ение №1     |             | • 0        |            |                |               |                   |                     |
| Выполнивший прививку:          |                        |             |             |            |            |                |               |                   |                     |
| Назначивший прививку:          |                        |             |             |            |            |                |               |                   |                     |
| Вакцина приобретена пациентом: |                        |             |             |            |            |                |               |                   |                     |
| Категории вакцинированного:    |                        |             |             | <b>.</b> ₽ |            |                |               |                   |                     |
| Способ оплаты:                 |                        |             |             | • C        |            |                |               |                   |                     |
| Препарат: БИОЛЕК Туберкулин Г  | пд-л                   | × @ [       | Ірепарат по | Минздра    | ву:        |                |               | - C               |                     |
| Выбрать препарат и серию       |                        |             |             |            |            |                |               |                   |                     |
| GTIN:                          |                        |             |             |            |            |                |               |                   |                     |
| Номер партии:                  |                        |             |             |            |            |                |               |                   |                     |
| Серия номенклатуры:            |                        |             |             | Ŀ          |            |                |               |                   |                     |
| Единица измерения:             |                        |             |             | C          |            |                |               |                   |                     |
| Доза:                          |                        |             |             |            |            |                |               |                   |                     |
| Лоза (комментарий):            |                        |             |             |            |            |                |               |                   |                     |

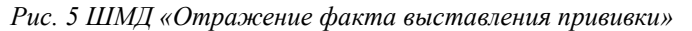

| $\leftarrow$ $\rightarrow$ $\sum$     | 🝸 Медицинский документ 00                                                                  | 00-001704274                                    | 2 от 28.11.202          | 4 16:27:08        |                   |                      |
|---------------------------------------|--------------------------------------------------------------------------------------------|-------------------------------------------------|-------------------------|-------------------|-------------------|----------------------|
| Основное С                            | ведения о пациенте Назначения услу                                                         | Услуги Лекарст                                  | венные назначения       | Исполнители       | История изменений | Присоединенные файлы |
| Просмотр м                            | иедицинского документа                                                                     |                                                 |                         |                   |                   |                      |
| Закрыть                               | 🔀 Документ не готов 🛛 🕼 🔒 Печать 🖲                                                         | Усеченный Гран                                  | ицы ячеек 🛛 🔡 Исходн    | ик 📄 🔚 Сохранит   | ъ т               |                      |
|                                       | Отражение факта в                                                                          | ыставления пр                                   | ививки                  |                   |                   |                      |
| Пациент:                              | Туст Тест Тест                                                                             | № карты:                                        | 20193020571             |                   |                   |                      |
| Дата рождения:                        | 05.05.2000                                                                                 | Пол:                                            | Женский                 |                   |                   |                      |
| Местожительство                       | <ul> <li>626157, Тюменская обл, Тобольск г, Централ</li> </ul>                             | ьный мкр, дом № 22                              |                         |                   |                   |                      |
| Назначил:                             | Врач-терапевт Тестов Т. Т.                                                                 | Дата выполнения:                                | 19.08.2024              |                   |                   |                      |
| Исп. врач:                            | Врач-терапевт Тестов Тест Тестович                                                         | Время выполнения:                               | 00:00                   |                   |                   |                      |
| Исп. МО:                              | ГБУЗ ТО "ОБ № 3"                                                                           | Телефон:                                        | +7(34562)5-24-89        |                   |                   |                      |
| Адрес:                                | 625049, Тюменская обл, г.о. город Тюмень, г Ти                                             | омень, ул Московский тр                         | акт, д. 35а             |                   |                   |                      |
| Дата прививки: 28                     | 8.11.2024 16:27                                                                            |                                                 |                         |                   |                   |                      |
| Прививка: Профі                       | илактика гепатита В                                                                        |                                                 |                         |                   |                   |                      |
| Вид прививки, ном                     | ер: Вакцинация, 2                                                                          |                                                 |                         |                   |                   |                      |
| МО, выполнившая                       | прививку: ГБУЗ ТО "ОБ № 3"                                                                 |                                                 |                         |                   |                   |                      |
| Отделение: Терап                      | евтическое отделение №1                                                                    |                                                 |                         |                   |                   |                      |
| Сотрудник, выпол                      | нивший прививку: Тестов Тест Тестович                                                      |                                                 |                         |                   |                   |                      |
| Врач, назначивший                     | і прививку: Тестов Тест Тестович                                                           |                                                 |                         |                   |                   |                      |
| Вакцина приобрете                     | ена пациентом: Нет                                                                         |                                                 |                         |                   |                   |                      |
| Способ оплаты: 3                      | а счёт бюджетных средств                                                                   |                                                 |                         |                   |                   |                      |
| Категория вакцини                     | рованного: Ожирение                                                                        |                                                 |                         |                   |                   |                      |
| Препарат: БИОЛІ                       | ЕК Туберкулин ШЦД-Л                                                                        |                                                 |                         |                   |                   |                      |
| Препарат по Минз<br>инфекции, вызывае | драву: aAKДC-Геп B+Hib, Вакцина против ди<br>мой Haemophilus influenzae тип b, конъюгирова | фтерии, столбняка, гепати<br>иная синтетическая | та В, коклюша бесклеточ | ная адсорбированн | ая,               |                      |
| Серия номенклату                      | ры: серия1                                                                                 |                                                 |                         |                   |                   |                      |

Рис. 6 Печатная форма «Отражение факта выставления прививки»

В подсистеме «Контроль исполнения» - «АРМ врача Поликлиника» - «Поиск пациента» находим и добавляем пациента на прием и заходим в «Иммунопрофилактику пациента», выбираем туберкулезною пробу и нажимаем «Назначить». Дальнейшее формирование ШМД

«Отражение выставления пробы на туберкулез» (рис. 7) по аналогии формирования ШМД

«Отражение факта выставления прививки».

| Отражение факта в              | ыставления пр         | обы на тубе | еркулез          |             |                         |                   |                     |
|--------------------------------|-----------------------|-------------|------------------|-------------|-------------------------|-------------------|---------------------|
| Записать и закрыть             | 🚫 Документ готов      | Выбрать ШМД | Клинические р    | екомендации | Изменить аллергоанамнез | Очистить все поля | Создать на основани |
| Пациент:                       |                       |             |                  | 1000        |                         |                   |                     |
| Дата исполнения:               | 03.12.2024 15:28      | <b></b>     |                  |             |                         |                   |                     |
| МО, выполнившая пробу:         | ГБУЗ ТО "ОБ № 3"      |             | •                | Ŀ           |                         |                   |                     |
| Отделение:                     |                       |             | •                | LD          |                         |                   |                     |
| Выполнивший пробу:             | Second Second Sec     |             |                  | 10          |                         |                   |                     |
| Назначивший пробу:             |                       |             |                  |             |                         |                   |                     |
| Вакцина приобретена пациентом: |                       |             |                  |             |                         |                   |                     |
| Категории вакцинированного:    |                       |             | -                | Ŀ           |                         |                   |                     |
| Способ оплаты:                 |                       |             | -                | Ŀ           |                         |                   |                     |
| Препарат: Аллерген туберкулёзн | ый очищенный в станда | отно 🛛 🗠 Г  | Ірепарат по Минз | драву:      |                         | • C               |                     |
| Выбрать препарат и серию       |                       |             |                  |             |                         |                   |                     |
| Серия номенклатуры:            |                       |             |                  | C.          |                         |                   |                     |
| Единица измерения:             |                       |             |                  | Ŀ           |                         |                   |                     |
| Метод диагностики:             | Манту                 |             |                  | Ŀ           |                         |                   |                     |
| Место введения:                |                       |             | •                | Ŀ           |                         |                   |                     |
| Способ введения:               |                       |             | -                | Ŀ           |                         |                   |                     |
| Доза:                          |                       |             |                  |             |                         |                   |                     |
| Доза (комментарий):            |                       |             |                  |             |                         |                   |                     |
| Срок голности:                 |                       |             |                  |             |                         |                   |                     |

Рис. 7 ШМД «Отражение факта выставления пробы на туберкулез»

#### Обработка «Массовое проставление прививок и результатов по ним»

В подсистеме «Иммунопрофилактика» выбираем «Массовое проставление прививок и результатов по ним». В «Массовое проставление прививок и результатов по ним» были так же добавлены новые поля «Категории вакцинированного» и «Способ оплаты» (рис. 8).

| ← → ☆             | Массовс        | е проставлени              | е прививок и р       | езультатов по н      | ним          |       |
|-------------------|----------------|----------------------------|----------------------|----------------------|--------------|-------|
| Сохранить         |                |                            |                      |                      |              |       |
| Организация:      | ГБУЗ ТО "Облас | стная больница № 3'' (г.То | обольск) 🗗           |                      |              |       |
| Дата:             |                | iii                        |                      |                      |              |       |
| Прививка:         |                |                            | · ₽                  |                      |              |       |
| Вид прививки:     |                |                            | <b>▼</b> (2)         |                      |              |       |
| Порядковый номер: | 0              | ]                          |                      |                      |              |       |
| Способ оплаты:    |                |                            | ·                    |                      |              |       |
| Добавить 🔷        | Копире         | овать Обновить             | 🕄 Загрузить из файла | Смена соц. статуса   |              |       |
| N Пациен          | т              | Категория вакциниро        | Препарат             | Препарат по Минздра_ | Номер партии | Серия |
| 1                 |                |                            |                      |                      |              |       |
|                   |                |                            |                      |                      |              |       |
|                   |                |                            |                      |                      |              |       |
|                   |                |                            |                      |                      |              |       |
|                   |                |                            |                      |                      |              |       |

Рис. 8 Обработка «Массовое проставление прививок и результатов по ним» с новыми полями «Категория вакцинированного» и «Способ оплаты»

Данные поля имеют возможность выбора только одного элемента и для заполнения необязательны. В обработке заполняем обязательные поля. После этого нажимаем «Сохранить» (рис. 9).

| $\leftarrow$ $\rightarrow$ | 👌 🏠 Массовое пр                | оставление привив          | вок и результатов г  | ю ним *                                                    |              |       |      |                    |               |                                     | € I ×      |
|----------------------------|--------------------------------|----------------------------|----------------------|------------------------------------------------------------|--------------|-------|------|--------------------|---------------|-------------------------------------|------------|
| 📑 Сохра                    | нить                           |                            |                      |                                                            |              |       |      |                    |               |                                     | Еще -      |
| Организаци                 | г: ГБУЗ ТО "Области            | ная больница № 3° (г.Тобол | ъск) е               |                                                            |              |       |      |                    |               |                                     |            |
| Дата:                      | 03.12.2024                     | 3                          |                      |                                                            |              |       |      |                    |               |                                     |            |
| Прививка:                  | Профилактика гри               | ппа                        | • Ø                  |                                                            |              |       |      |                    |               |                                     |            |
| Вид привив                 | ки: Вакцинация                 |                            | • @                  |                                                            |              |       |      |                    |               |                                     |            |
| Порядковыі                 | і номер: 1                     |                            |                      |                                                            |              |       |      |                    |               |                                     |            |
| Способ опл                 | аты: За счёт бюджетных с       | редств                     | * Ø                  |                                                            |              |       |      |                    |               |                                     |            |
| Добавить                   | 🛧 🕹 Копир                      | овать Обновить             | 🜒 Загрузить из файла | Смена соц. статуса                                         |              |       |      |                    |               |                                     | Еще -      |
| Ν                          | Пациент                        | Категория вакциниро        | Препарат             | Препарат по Минздр                                         | Номер партии | Серия | Доза | Доза (комментарий) | Срок годности | Реакция на ввод вакцины отсутствует | Реакция об |
|                            | 1 Тест Тест тееест             | Лица старше 60 лет         | Профилактика гриппа  | аАКДС-Геп В+Ніb,<br>Вакцина против<br>дифтерии, столбняка, |              | 93.5  | 1    | 1                  |               |                                     | •          |
|                            | 2 Тест Тест нетест             | Лица старше 60 лет         | Профилактика гриппа  | аАКДС-Геп В+Ніb,<br>Вакцина против<br>дифтерии, столбняка, |              | 93.5  | 1    | 1                  |               |                                     | •          |
|                            | 3 Тестовочкин Тест<br>Тестович | Лица старше 60 лет         | Профилактика гриппа  | аАКДС-Геп В+Ніb,<br>Вакцина против<br>дифтерии, столбняка, |              | 93.5  | 1    | 1                  |               | $\checkmark$                        | •          |
|                            | 4 Тест Тетс Тест               | Лица старше 60 лет         | Профилактика гриппа  | аАКДС-Геп В+Ніb,<br>Вакцина против<br>дифтерии, столбняка, |              | 93.5  | 1    | 1                  |               | $\checkmark$                        | -          |

Рис. 9 Заполненная обработка «Массовое проставление прививок и результатов по ним»

Данные сохранились в «Иммунопрофилактике» пациента. Результат можно увидеть в форме «Иммунопрофилактика: пациент» (рис. 10).

| Записать ШСформировать календарь<br>рач: Тестов Тест Тестович<br>Проф. прививки Туберкулезные пробы Осл<br>С Прививка Туберкулезные пробы Осл<br>Профилактика грипа Вакци<br>Профилактика гриппа Вакци<br>Профилактика гриппа Вакци<br>Профилактика и печение дифтерии-сто. Ревак<br>Профилактика и лечение дифтерии-сто. Ревак<br>Профилактика и лечение дифтерии-сто. Ревак                                                                                                    | Открыть календарь<br>• L <sup>D</sup><br>тожнения после вакци<br>всти реакцию Отто<br>ризивки, Номер Пла<br>инация, 2 02.1<br>инация, 8 02.1<br>инация, 8 02.1<br>инация, 3 02.1<br>инация, 4 02.1<br>инация, 5 02.1<br>инация, 6 02.1<br>инация, 10 02.1<br>инация, 10 02.1 | рь Обное<br>Только выполнне<br>инации<br>мена назначения<br>ан. дата Факт<br>12.2025<br>12.2031<br>12.2026<br>12.2027<br>12.2028<br>12.2028<br>12.2029<br>12.2033<br>12.2033 | зить данные из це<br>ные:<br>Указать вид и<br>дата Явка | нтральной базы<br>1 номер прививки<br>Медицин | ) 🖶 Печать   | Статус    | Еще    |
|----------------------------------------------------------------------------------------------------|----------------------------------------------------------------------------------------------------|----------------------------------------------------------------------------------------------------|---------------------------------------------------------|-----------------------------------------------|--------------|-----------|--------|
| рач: Тестов Тест Тестович  Проф. прививки  Туберкулезные пробы Осл  С  С  С  С  С  С  С  С  С  С  С  С  С                                                                                                    |                                                                                                    | Только выполнне<br>инации<br>ан. дата Факт<br>02.2005<br>12.2025<br>12.2025<br>12.2026<br>12.2026<br>12.2027<br>12.2028<br>12.2028<br>12.2029<br>12.2029<br>12.2030          | ные: 🗌<br>) Указать вид и<br>:. дата Явка               | и номер прививки<br>Медицин                   | ickoe pa6 (  | Статус    |        |
| Проф. прививки Туберкулезные пробы Осл                                                                                                    | ложнения после вакци<br>ости реакцию Отм<br>прививки, Номер Пла<br>инация, 2 02.1<br>инация, 2 02.1<br>инация, 8 02.1<br>инация, 12 02.1<br>инация, 3 02.1<br>инация, 3 02.1<br>инация, 5 02.1<br>инация, 6 02.1<br>инация, 10 02.1                                          | инации<br>мена назначения<br>ан. дата Факт<br>02.0005<br>12.2025<br>12.2025<br>12.2031<br>12.2026<br>12.2027<br>12.2028<br>12.2028<br>12.2029<br>12.2033<br>12.2030          | Указать вид и                                           | а номер прививки<br>Медицин                   |              | Статус    |        |
|                                                                                                    | сти реакцию Отм<br>прививки, Номер Пла<br>инация, 2 02.1<br>инация, 2 02.1<br>инация, 8 02.1<br>инация, 12 02.1<br>инация, 3 02.1<br>инация, 3 02.1<br>инация, 5 02.1<br>инация, 6 02.1<br>инация, 10 02.1                                                                   | мена назначения<br>ан. дата Факт<br>12.2025<br>12.2025<br>12.2026<br>12.2026<br>12.2027<br>12.2028<br>12.2028<br>12.2029<br>12.2029<br>12.2030                               | Указать вид и                                           | и номер прививки<br>Медицин                   | ickoe pad_ ( | Статус    |        |
| Прививка         Вид пр           Профилактика гелатита В         Вакци           Профилактика гриппа         Вакци           Профилактика гриппа         Вакци           Профилактика и риппа         Вакци           Профилактика и лечение дифтерии-сто.         Ревак           Профилактика и лечение дифтерии-сто.         Ревак           Профилактика и лечение дифтерии-сто.         Ревак           Профилактика и лечение дифтерии-сто.         Ревак           Профилактика и лечение дифтерии-сто.         Ревак           Профилактика и лечение дифтерии-сто.         Ревак | рививки, Номер Пла<br>инация, 2 02.1<br>инация, 8 02.1<br>инация, 8 02.1<br>инация, 12 02.1<br>инация, 3 02.1<br>инация, 4 02.1<br>инация, 5 02.1<br>инация, 6 02.1<br>инация, 10 02.1                                                                                       | ан. дата Факт<br>02.2005<br>12.2025<br>12.2031<br>12.2035<br>12.2026<br>12.2027<br>12.2028<br>12.2028<br>12.2029<br>12.2033<br>12.2030                                       | . дата Явка                                             | Медицин                                       | ское раб (   | Статус    |        |
| Профилактика гепатита В         Вакци           Профилактика гриппа         Вакци           Профилактика гриппа         Вакци           Профилактика и лечение дифтерии-сто.         Ревак           Профилактика и лечение дифтерии-сто.         Ревак           Профилактика и лечение дифтерии-сто.         Ревак           Профилактика и лечение дифтерии-сто.         Ревак           Профилактика и лечение дифтерии-сто.         Ревак                                                                                                 | инация, 2 02.1<br>инация, 2 02.1<br>инация, 8 02.1<br>инация, 12 02.1<br>инация, 3 02.1<br>инация, 4 02.1<br>инация, 5 02.1<br>инация, 6 02.1<br>инация, 10 02.1                                                                                                    | 02.2008<br>12.2025<br>12.2031<br>12.2035<br>12.2026<br>12.2027<br>12.2028<br>12.2028<br>12.2029<br>12.2033<br>12.2030                                                        |                                                         |                                               |              |           |        |
| Профилактика гриппа         Вакци           Профилактика гриппа         Вакци           Профилактика гриппа         Вакци           Профилактика гриппа         Вакци           Профилактика гриппа         Вакци           Профилактика гриппа         Вакци           Профилактика гриппа         Вакци           Профилактика гриппа         Вакци           Профилактика гриппа         Вакци           Профилактика гриппа         Вакци           Профилактика гриппа         Вакци           Профилактика гриппа         Вакци           Профилактика гриппа         Вакци           Профилактика гриппа         Вакци           Профилактика и риппа         Вакци           Профилактика и риппа         Вакци           Профилактика и лечение дифтерии-сто.         Ревак           Профилактика и лечение дифтерии-сто.         Ревак           Профилактика и лечение дифтерии-сто.         Ревак           Профилактика и лечение дифтерии-сто.         Ревак           Профилактика и лечение дифтерии-сто.         Ревак                                                                                                    | инация, 2 02.1<br>инация, 8 02.1<br>инация, 12 02.1<br>инация, 3 02.1<br>инация, 4 02.1<br>инация, 5 02.1<br>инация, 6 02.1<br>инация, 10 02.1                                                                                                    | 12.2025<br>12.2031<br>12.2035<br>12.2026<br>12.2027<br>12.2028<br>12.2029<br>12.2029<br>12.2033<br>12.2030                                                                   |                                                         |                                               |              |           |        |
| Профилактика гриппа         Вакци           Профилактика гриппа         Вакци           Профилактика гриппа         Вакци           Профилактика гриппа         Вакци           Профилактика гриппа         Вакци           Профилактика гриппа         Вакци           Профилактика гриппа         Вакци           Профилактика гриппа         Вакци           Профилактика гриппа         Вакци           Профилактика гриппа         Вакци           Профилактика гриппа         Вакци           Профилактика гриппа         Вакци           Профилактика гриппа         Вакци           Профилактика и приппа         Вакци           Профилактика и лечение дифтерии-сто_         Ревак           Профилактика и лечение дифтерии-сто_         Ревак           Профилактика и лечение дифтерии-сто_         Ревак           Профилактика и лечение дифтерии-сто_         Ревак           Профилактика и лечение дифтерии-сто_         Ревак           Профилактика и лечение дифтерии-сто_         Ревак                                                                                                    | инация, 8 02.1<br>инация, 12 02.1<br>инация, 3 02.1<br>инация, 4 02.1<br>инация, 5 02.1<br>инация, 6 02.1<br>инация, 10 02.1                                                                                                    | 12.2031<br>12.2035<br>12.2026<br>12.2027<br>12.2028<br>12.2029<br>12.2033<br>12.2030                                                                                         |                                                         |                                               |              |           |        |
| Профилактика гриппа         Вакци           Профилактика гриппа         Вакци           Профилактика гриппа         Вакци           Профилактика гриппа         Вакци           Профилактика гриппа         Вакци           Профилактика гриппа         Вакци           Профилактика гриппа         Вакци           Профилактика гриппа         Вакци           Профилактика гриппа         Вакци           Профилактика гриппа         Вакци           Профилактика гриппа         Вакци           Профилактика гриппа         Вакци           Профилактика и лечение дифтерии-сто_         Ревак           Профилактика и лечение дифтерии-сто_         Ревак           Профилактика и лечение дифтерии-сто_         Ревак           Профилактика и лечение дифтерии-сто_         Ревак           Профилактика и лечение дифтерии-сто_         Ревак           Профилактика и лечение дифтерии-сто_         Ревак                                                                                                    | инация, 12 02.1<br>инация, 3 02.1<br>инация, 4 02.1<br>инация, 5 02.1<br>инация, 6 02.1<br>инация, 10 02.1                                                                                                    | 12.2035         12.2026           12.2027         12.2028           12.2029         12.2023           12.2033         12.2030                                                |                                                         |                                               |              |           |        |
| Профилактика гриппа         Вакци           Профилактика гриппа         Вакци           Профилактика гриппа         Вакци           Профилактика гриппа         Вакци           Профилактика гриппа         Вакци           Профилактика гриппа         Вакци           Профилактика гриппа         Вакци           Профилактика гриппа         Вакци           Профилактика гриппа         Вакци           Профилактика гриппа         Вакци           Профилактика гриппа         Вакци           Профилактика и лечение дифтерии-сто         Ревак           Профилактика и лечение дифтерии-сто         Ревак           Профилактика и лечение дифтерии-сто         Ревак           Профилактика и лечение дифтерии-сто         Ревак           Профилактика и лечение дифтерии-сто         Ревак                                                                                                    | инация, 3 02.1<br>инация, 4 02.1<br>инация, 5 02.1<br>инация, 6 02.1<br>инация, 10 02.1                                                                                                    | 12.2026<br>12.2027<br>12.2028<br>12.2029<br>12.2033<br>12.2030                                                                                                    |                                                         |                                               |              |           |        |
| Профилактика гриппа         Вакци           Профилактика гриппа         Вакци           Профилактика гриппа         Вакци           Профилактика гриппа         Вакци           Профилактика гриппа         Вакци           Профилактика гриппа         Вакци           Профилактика гриппа         Вакци           Профилактика гриппа         Вакци           Профилактика гриппа         Вакци           Профилактика и лечение дифтерии-сто         Ревак           Профилактика и лечение дифтерии-сто         Ревак           Профилактика и лечение дифтерии-сто         Ревак           Профилактика и лечение дифтерии-сто         Ревак           Профилактика и лечение дифтерии-сто         Ревак           Профилактика и лечение дифтерии-сто         Ревак                                                                                                    | инация, 4 02.1<br>инация, 5 02.1<br>инация, 6 02.1<br>инация, 10 02.1                                                                                                    | 12.2027<br>12.2028<br>12.2029<br>12.2033<br>12.2030                                                                                                    |                                                         |                                               |              |           |        |
| Профилактика гриппа         Вакци           Профилактика гриппа         Вакци           Профилактика гриппа         Вакци           Профилактика гриппа         Вакци           Профилактика гриппа         Вакци           Профилактика гриппа         Вакци           Профилактика гриппа         Вакци           Профилактика гриппа         Вакци           Профилактика и лечение дифтерии-сто         Ревак           Профилактика и лечение дифтерии-сто         Ревак           Профилактика и лечение дифтерии-сто         Ревак           Профилактика и лечение дифтерии-сто         Ревак           Профилактика и лечение дифтерии-сто         Ревак                                                                                                    | инация, 5 02.1<br>инация, 6 02.1<br>инация, 10 02.1                                                                                                    | 12.2028<br>12.2029<br>12.2033<br>12.2030                                                                                                    |                                                         |                                               |              |           |        |
| Профилактика гриппа         Вакци           Профилактика гриппа         Вакци           Профилактика гриппа         Вакци           Профилактика гриппа         Вакци           Профилактика гриппа         Вакци           Профилактика гриппа         Вакци           Профилактика гриппа         Вакци           Профилактика гриппа         Вакци           Профилактика и лечение дифтерии-сто.         Ревак           Профилактика и лечение дифтерии-сто.         Ревак           Профилактика и лечение дифтерии-сто.         Ревак           Профилактика и лечение дифтерии-сто.         Ревак                                                                                                    | инация, 6 02.1<br>инация, 10 02.1                                                                                                    | 12.2029<br>12.2033<br>12.2030                                                                                                    |                                                         |                                               |              |           |        |
| Профилактика гриппа         Вакци           Профилактика гриппа         Вакци           Профилактика гриппа         Вакци           Профилактика гриппа         Вакци           Профилактика гриппа         Вакци           Профилактика гриппа         Вакци           Профилактика и лечение дифтерии-ото-         Ревак           Профилактика и лечение дифтерии-ото-         Ревак           Профилактика и лечение дифтерии-ото-         Ревак           Профилактика и лечение дифтерии-ото-         Ревак                                                                                                    | инация, 10 02.1                                                                                                    | 12.2033<br>12.2030                                                                                                    |                                                         |                                               |              |           |        |
| Профилактика гриппа         Вакци           Профилактика гриппа         Вакци           Профилактика гриппа         Вакци           Профилактика гриппа         Вакци           Профилактика и ричение дифтерии-сто-         Ревак           Профилактика и лечение дифтерии-сто-         Ревак           Профилактика и лечение дифтерии-сто-         Ревак           Профилактика и лечение дифтерии-сто-         Ревак           Профилактика и лечение дифтерии-сто-         Ревак                                                                                                    | 7                                                                                                    | 12.2030                                                                                                    |                                                         |                                               |              |           |        |
| Профилактика гриппа         Вакци           Профилактика гриппа         Вакци           Профилактика гриппа         Вакци           Профилактика и лечение дифтерии-сто.         Ревак           Профилактика и лечение дифтерии-сто.         Ревак           Профилактика и лечение дифтерии-сто.         Ревак           Профилактика и лечение дифтерии-сто.         Ревак           Профилактика и лечение дифтерии-сто.         Ревак                                                                                                    | инация, / 02.1                                                                                                    |                                                                                                    |                                                         |                                               |              |           |        |
| Профилактика гриппа         Вакци           Профилактика гриппа         Вакци           Профилактика и лечение дифтерии-сто         Ревак           Профилактика и лечение дифтерии-сто         Ревак           Профилактика и лечение дифтерии-сто         Ревак           Профилактика и лечение дифтерии-сто         Ревак           Профилактика и лечение дифтерии-сто         Ревак                                                                                                    | инация, 9 02.1                                                                                                    | 12.2032                                                                                                    |                                                         |                                               |              |           | _      |
| Профилактика гриппа         Вакци           Профилактика и лечение дифтерии-сто         Ревак           Профилактика и лечение дифтерии-сто         Ревак           Профилактика и лечение дифтерии-сто         Ревак           Профилактика и лечение дифтерии-сто         Ревак           Профилактика и лечение дифтерии-сто         Ревак                                                                                                    | инация, 1 01.0                                                                                                    | 01.2015 02.12                                                                                                    | .2024                                                   |                                               | l            | Выполнена |        |
| Профилактика и лечение дифтерии-сто. Ревак<br>Профилактика и лечение дифтерии-сто. Ревак<br>Профилактика и лечение дифтерии-сто. Ревак<br>Профилактика и лечение дифтерии-сто. Ревак                                                                                                    | инация, 11 02.1                                                                                                    | 12.2034                                                                                                    |                                                         |                                               |              |           |        |
| Профилактика и лечение дифтерии-сто_ Ревак<br>Профилактика и лечение дифтерии-сто_ Ревак<br>Профилактика и лечение дифтерии-сто_ Ревак                                                                                                    | кцинация, 4 01.0                                                                                                    | 01.2027                                                                                                    |                                                         |                                               |              |           | _      |
| Профилактика и лечение дифтерии-сто_ Ревак<br>Профилактика и лечение дифтерии-сто_ Ревак                                                                                                    | кцинация, 5 01.0                                                                                                    | 01.2033                                                                                                    |                                                         |                                               |              |           |        |
| Профилактика и лечение дифтерии-сто. Ревак                                                                                                    | кцинация, 9 01.0                                                                                                    | 01.2073                                                                                                    |                                                         |                                               |              |           |        |
|                                                                                                    | кцинация, 3 01.0                                                                                                    | 01.2023                                                                                                    |                                                         |                                               |              |           |        |
| Профилактика и лечение дифтерии-сто_ Ревак                                                                                                    | кцинация, 10 01.0                                                                                                    | 01.2083                                                                                                    |                                                         |                                               |              |           |        |
| Профилактика и лечение дифтерии-сто. Ревак                                                                                                    | кцинация, 11 01.0                                                                                                    | 01.2093                                                                                                    |                                                         |                                               |              |           |        |
| Профилактика и лечение дифтерии-сто_ Ревак                                                                                                    | кцинация. 2 01.0                                                                                                    | 01 2015                                                                                                    |                                                         |                                               |              |           |        |
| Медотводы Отказы                                                                                                    |                                                                                                    |                                                                                                    |                                                         |                                               |              |           |        |
| Добавить Пересчитать плановые даты                                                                                                    | Направить 👻 Пе                                                                                                    | ечать медотвод                                                                                                    |                                                         |                                               |              | E         | ще -   |
| Дата назначения Дата с Дата по                                                                                                    |                                                                                                    |                                                                                                    | 1000                                                    | Boay                                          | Специально   | ость М    | О назі |

Рис. 10 Форма «Иммунопрофилактика: пациент»

В остальном функционал данных ШМД, формы и обработки не изменился.